## Vejledning til kostregistrering

| <ul> <li>Forud for opstart af kostregistrering</li> <li>Opdatere tilstand</li> <li>Registrere seneste vægt</li> <li>Udregn nyeste BMI</li> <li>Evt oprettes "Udredning Ernæring<br/>(EVS)" (dette kan også gøres efter<br/>kostregistrering i samarbejde med<br/>Kostfaglig medarbejder)</li> </ul> | Husk relationer mellem tilstand –<br>målinger og udredning                                 |
|----------------------------------------------------------------------------------------------------|--------------------------------------------------------------------------------------------|
| Ved behov for kostregistrering oprettes<br>skema:<br>Kostregistrering ÆO<br>Husk relation til tilstand                                                                                                    | Udredning – kostregistrering<br>Udredning + •<br>Kostregistrering Æ0<br>Mave-tarm funktion |
| Dag 1:<br>Vælg dataområder - dag 1<br>Udfyldes                                                                                                    | Vælg dataområder                                                                           |
| Dag 2:<br>Åbn kostregistrering og tryk på<br>"Vælg dataområder"<br>Sæt flueben i Dag 2                                                                                                    | Vælg dataområder   Vælg dataområder   Image: Dag 1   Image: Dag 2   Image: Dag 3           |
| Udfyldes                                                                                                    | Dag, Aften og Nat<br>Gem som udfyldt                                                       |

## Vejledning til kostregistrering

| Dag 3:<br>Åbn kostregistrering og tryk på<br>"Vælg dataområder"<br>Sæt flueben i Dag 3<br>Udfyldes | Vælg dataområder Vælg dataområder Vælg dataområder  Vælg dataområder  Dag 1 Dag 2 Dag 3  Dag, Aften og Nat |
|----------------------------------------------------------------------------------------------------|----------------------------------------------------------------------------------------------------|
| Opgave sendes til køkken på skemaet<br>Kostregistrering                                            | Gem som udfyldt 🗸                                                                                          |
| Gå til Opgaver (i højre side af skærmen)                                                           | Opgaver                                                                                                    |
| Opret Opgave                                                                                       | Opret ny opgave -<br>Til køkkenet: Afklaring af kost/ernæringsbehov efter kostregistrering                 |
| Vælg ansvarlig organisation                                                                        | * Ansvarlig organisation<br>køkken<br>Gildhøj Køkken                                                       |
| Beskrivelse udfyldes ved yderligere<br>behov for uddybning og Opret Opgave                         | Azblehaven Køkken<br>Opret                                                                                 |
| Kostregistreringsskema gemmes som<br>låst                                                          | Gem som udfyldt - Ge<br>dage Gem som kladde stren<br>Gem som låst<br>tal d                                 |
| "Udredning Ernæring (EVS)"                                                                         | Kan udfyldes efter kostregistrering i<br>samarbejde med Kostfaglig medarbejder                             |
|                                                                                                    | 1                                                                                                    |